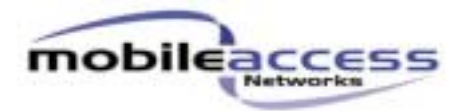

ATP For The RHU

# **Proprietary Information**

The information contained in this document is the sole property of MobileAccess. The Disclosure of this information does not constitute the release of any proprietary rights therein. Permission to reproduce this information or parts disclosed here in must be obtained in writing from MobileAccess.

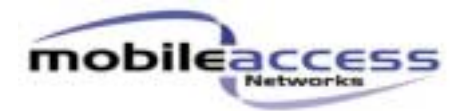

| Approvals: | Name              | Signature | Date     |
|------------|-------------------|-----------|----------|
| Prepared   | <b>Guy Becher</b> |           | 11/07/05 |
| Checked    | Shay shimchon     |           |          |
| Approved   | Yossi Gil         |           |          |
| Q.A.       | Shlomo Cohen      |           |          |

| Description                                                                                                    | Rev. | ECO     | Name          | Signature | Date     |
|----------------------------------------------------------------------------------------------------|------|---------|---------------|-----------|----------|
| In ATP for RHU change Iden and<br>SMR band to:<br>Iden band: DL_851-869MHz,<br>UL_806-824MHz<br>SMR band: UL_896-901MHz | A02  | C000739 | Guy<br>Becher |           | 11/07/05 |
|                                                                                                    |      |         |               |           |          |
|                                                                                                    |      |         |               |           |          |
|                                                                                                    |      |         |               |           |          |
|                                                                                                    |      |         |               |           |          |

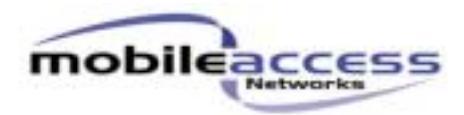

# *RHU TESTS* ATP - RF Test Procedure

# Table Of Contents

| 1 Scope                               | 3    |
|---------------------------------------|------|
| 2 Required Equipment                  | 3    |
| 3 Block Diagram                       | 4    |
| 4 Setup                               | . 5  |
| 5 Mean Gain Target Values             | . 10 |
| 6 Spectrum Analyzer Setup             | .12  |
| 7 FSK Setup Table                     | 15   |
| 8 Laser Current Calibration           | .16  |
| 9 Optical Power PDI                   | 16   |
| 10 Antenna Connection                 | 16   |
| 11 SPI Lines Test                     | 17   |
| 12 Software Verification              | .17  |
| 13 Led Test                           | 17   |
| 14 Current Test                       | 17   |
| 15 General Network Tests              | 18   |
| 16 Downlink Mean Gain Adjustment Test | 18   |
| 17 Port Unbalance                     | .18  |
| 18 Uplink Mean Gain Adjustment Test   | .18  |
| 19 Uplink AGC Test                    | 19   |
| 20 Downlink Power Detector            | .19  |
| 21 NF Test                            | .20  |
| 22 IMD3 Test                          | . 20 |
| 23 IIP3 Test                          | . 20 |
| 24 FSK Downlink Rejection             | .21  |
| 25 FSK Uplink Carrier                 | .21  |
| 26 FSK Modem                          | .21  |

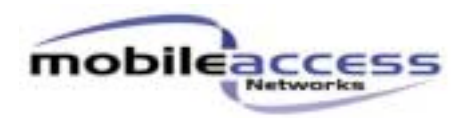

#### 1. Scope

This document describes the ATP (Acceptance Test Procedure) to be performed for the RHU 1000 Dual Band

## 2. Required Equipment.

- 2.1. 1xHP8753C+ HP85046A Network Analyzer + S Parameters Set or equivalent.
- 2.2. 1xPower Supply.
- 2.3. 1xNetwork Printer/Plotter.
- 2.4. 2xHP8648B Signal Generator or equivalent.
- 2.5. 1xHP8594E Spectrum Analyzer or equivalent
- 2.6. 1x Multi-meter.
- 2.7. Terminators  $50\Omega$  SMA
- 2.8. Terminators  $50\Omega$  N-Type
- 2.9. Programming Plug
- 2.10. 2xFiber Optic cables
- 2.11. 1xLow noise amplifier (SMA)
- 2.12. 1xOptical Power Meter

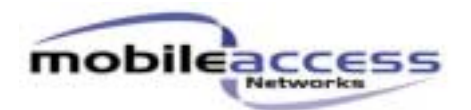

#### 3. Block Diagram

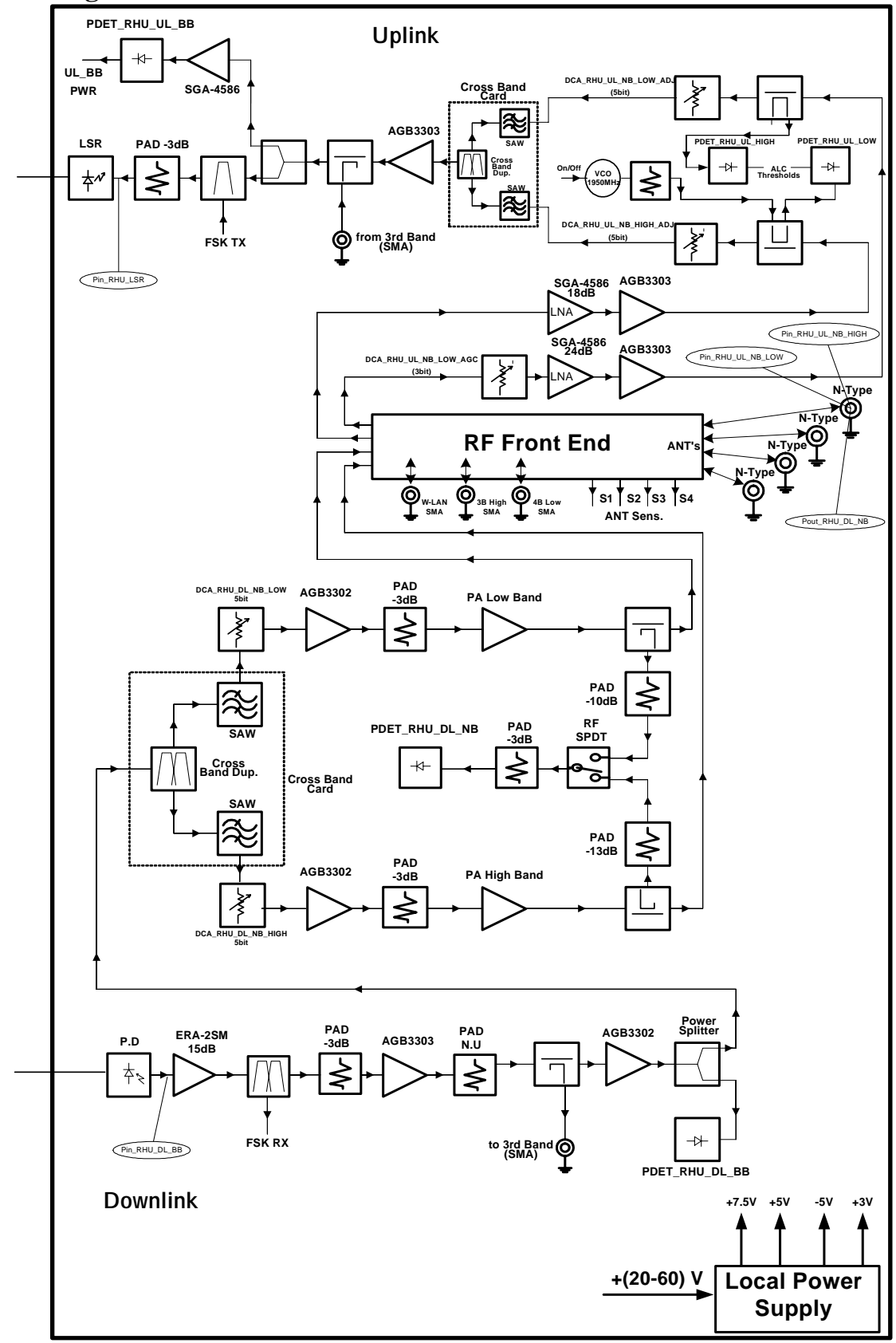

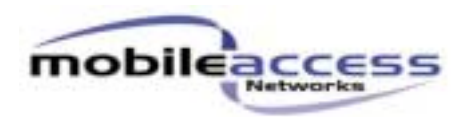

4. Setup

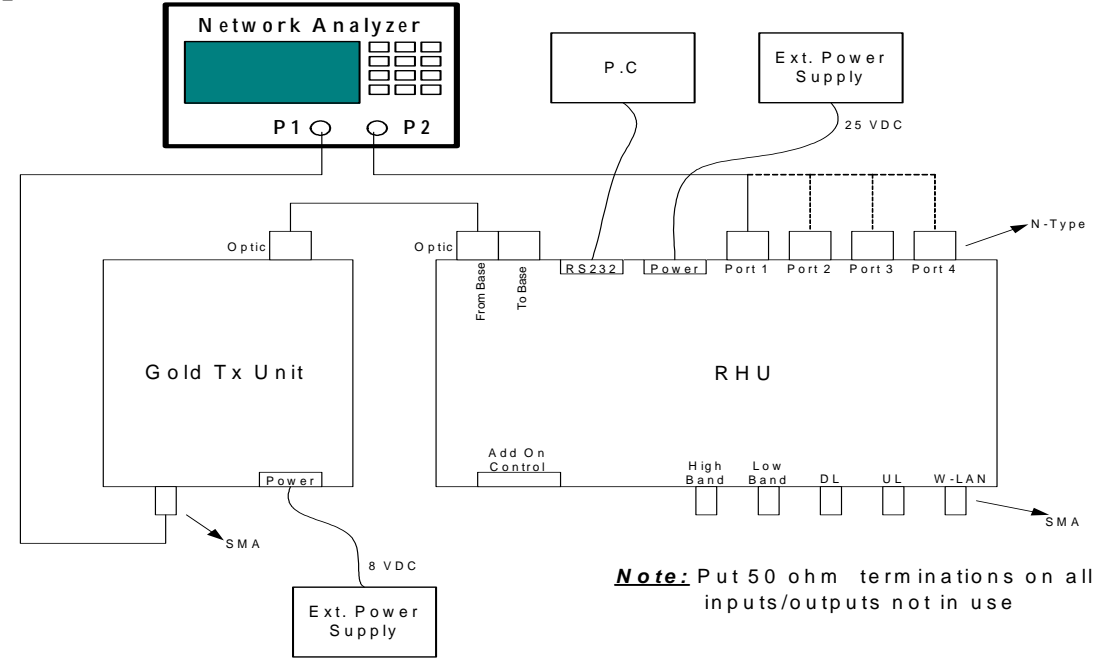

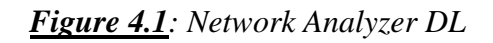

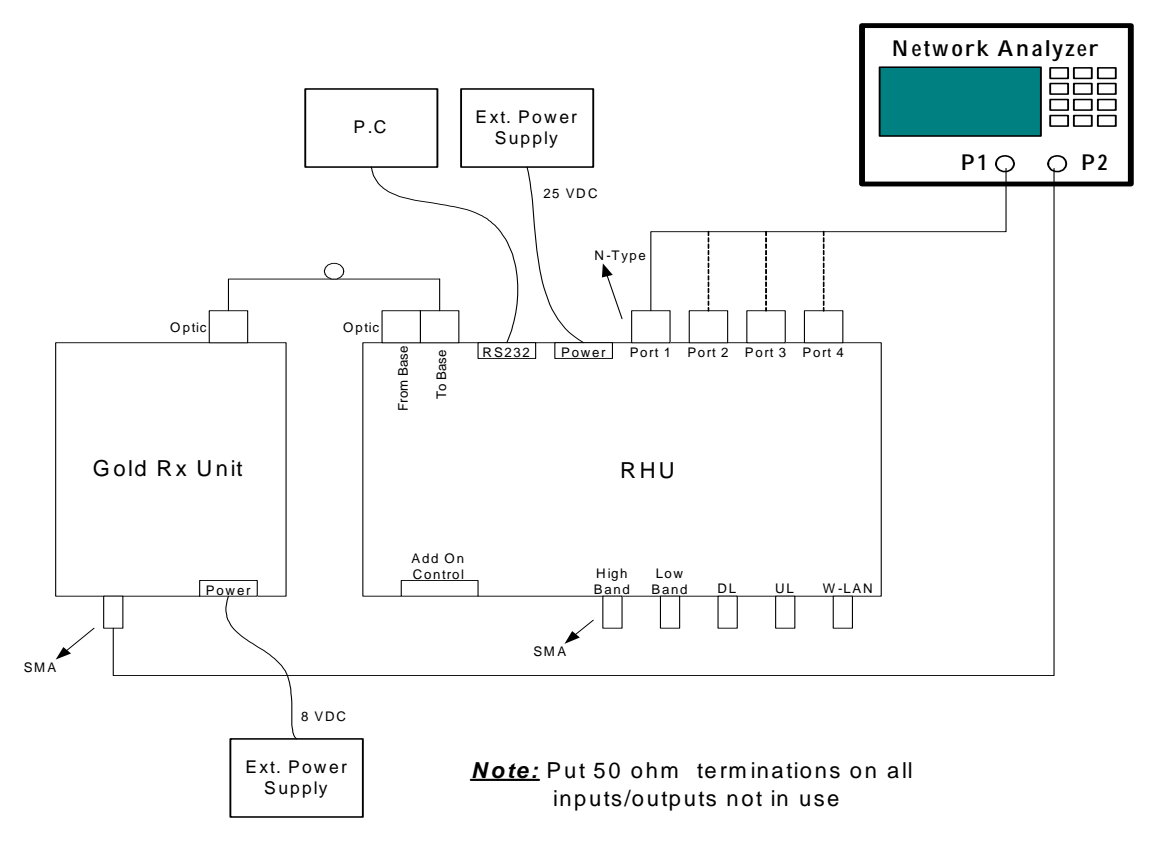

Figure 4.2: Network Analyzer UL

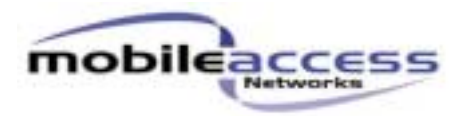

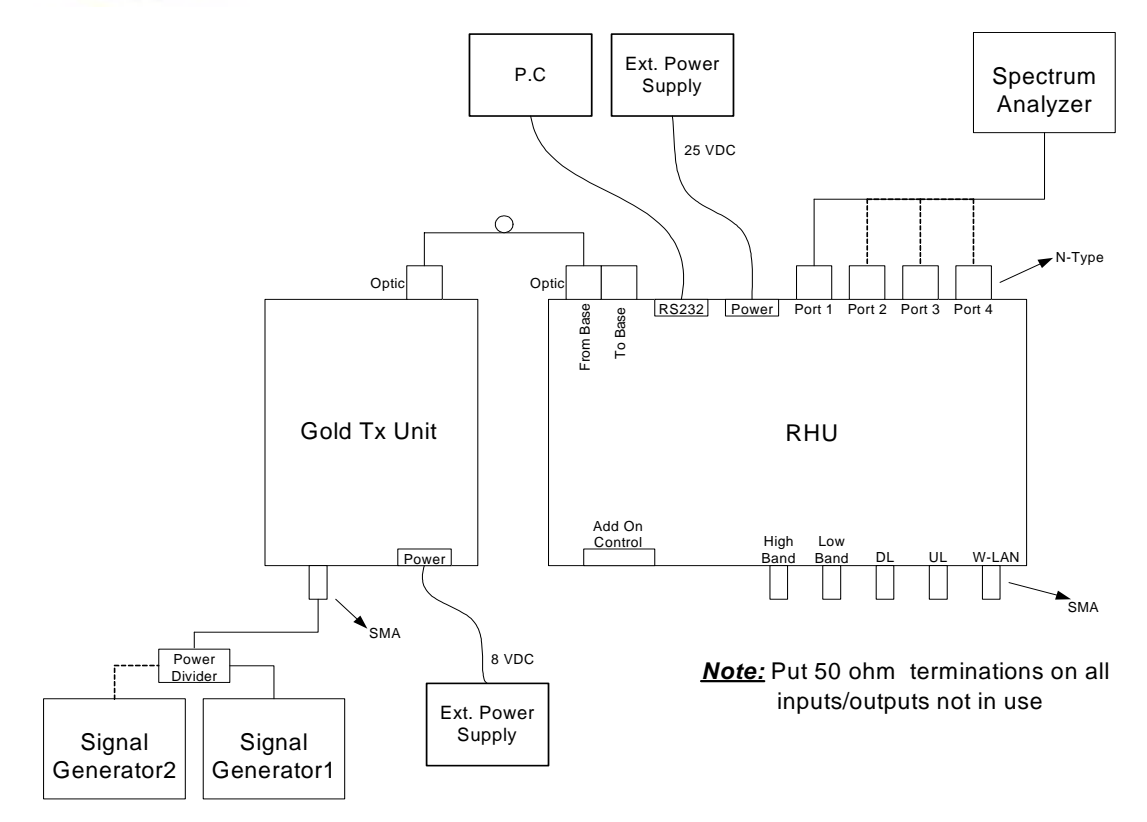

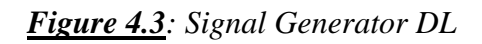

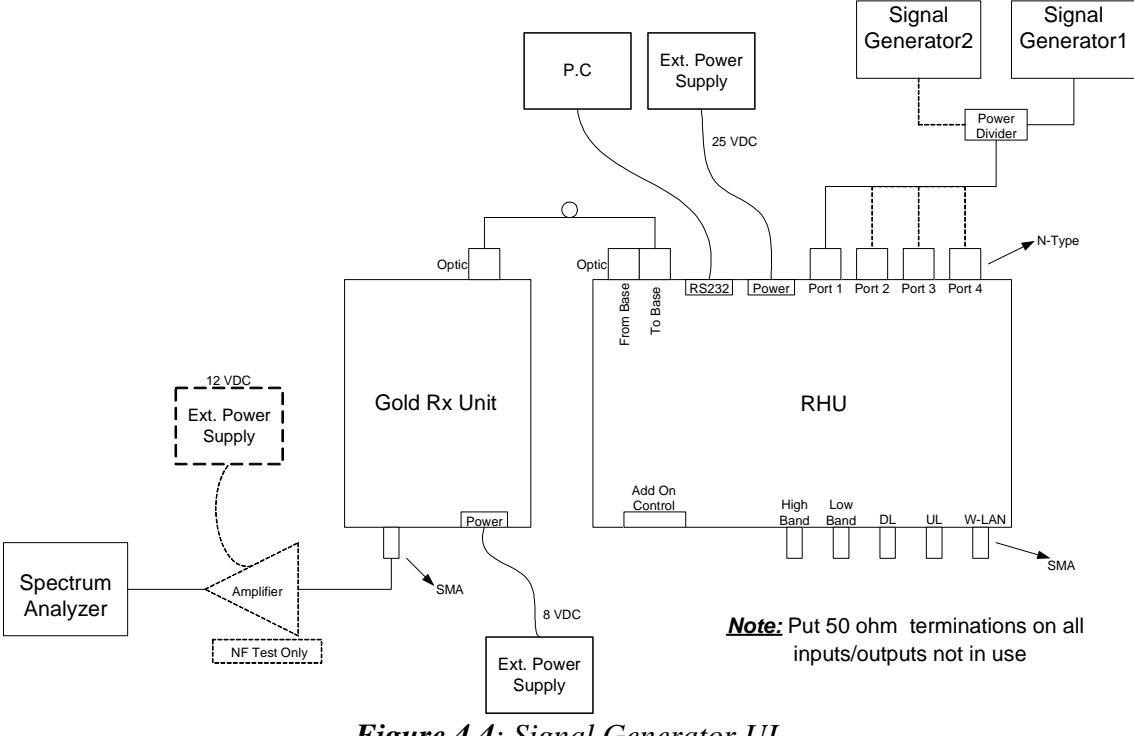

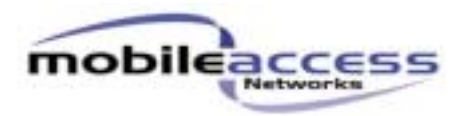

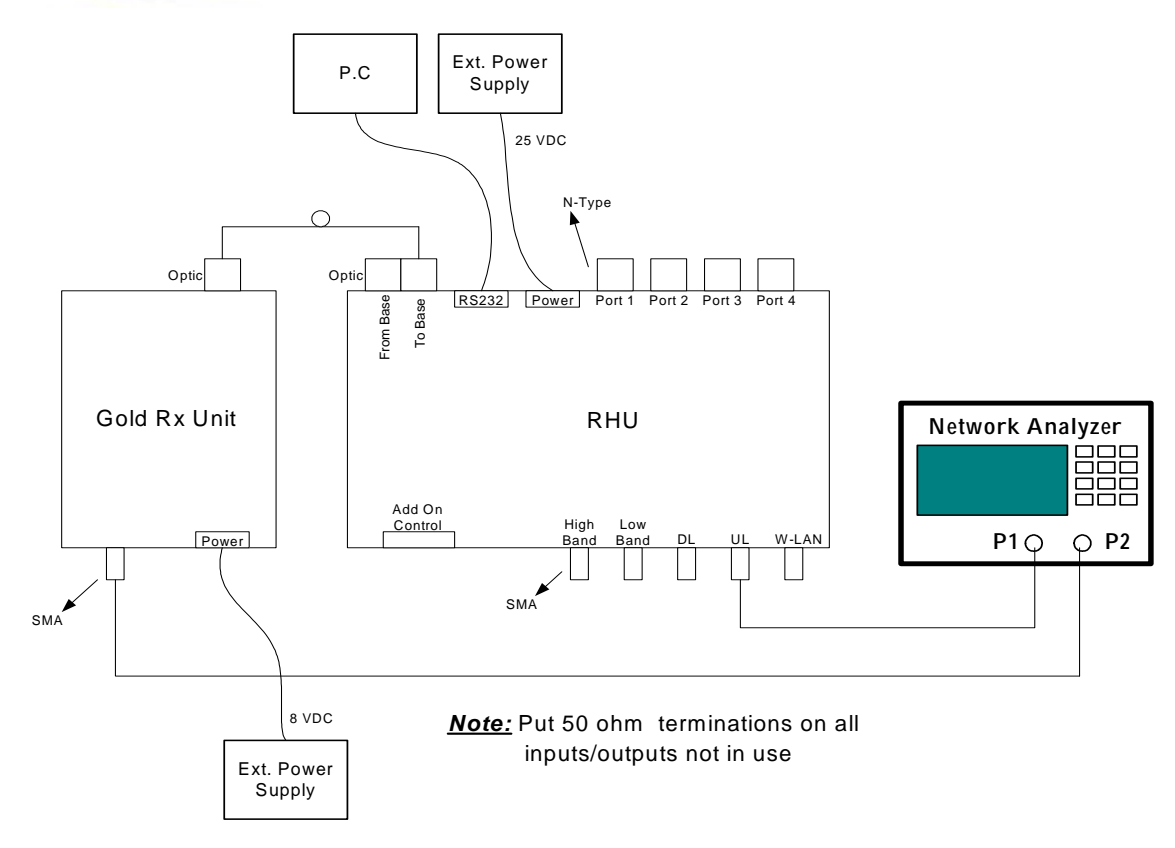

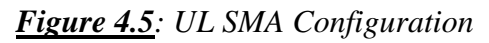

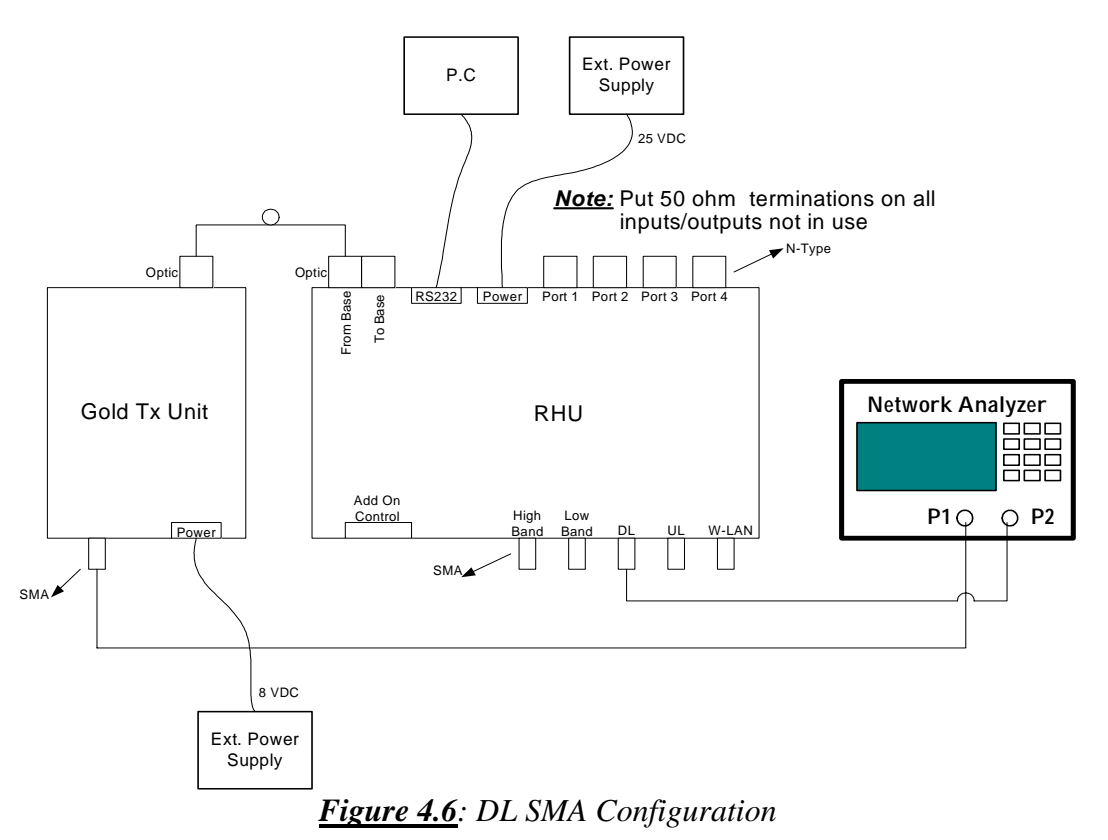

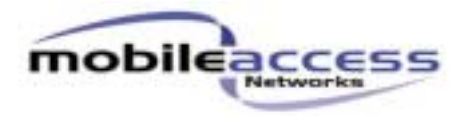

# <u>Note:</u> Put 50 ohm terminations on all inputs/outputs not in use

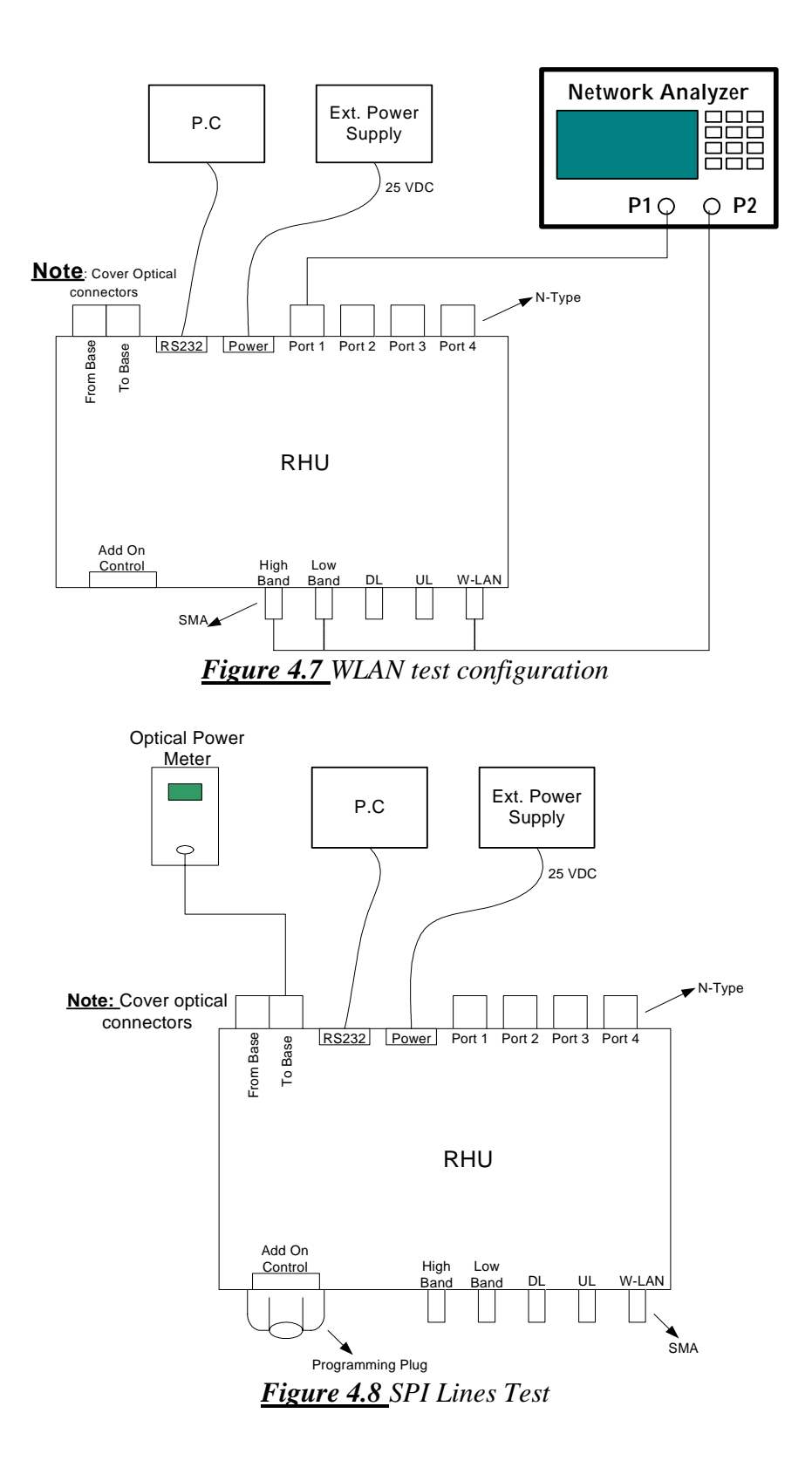

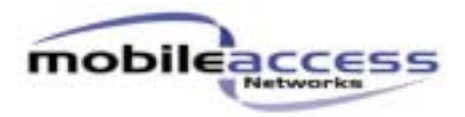

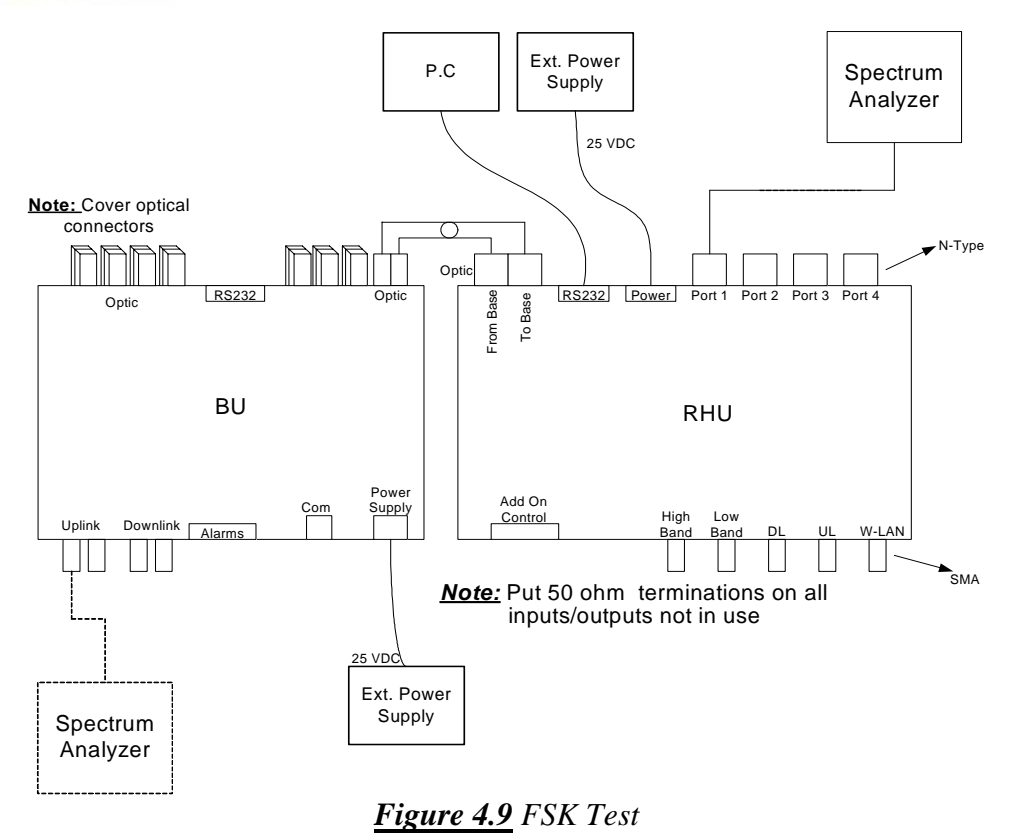

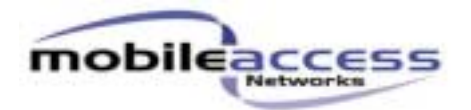

# 5. Mean Gain Target Values

| Setup | Application        | Target Downlink<br>Mean Gain LB | Target Uplink<br>Mean Gain LB | Target Downlink<br>Mean Gain HB | Target Uplink<br>Mean Gain HB |
|-------|--------------------|---------------------------------|-------------------------------|---------------------------------|-------------------------------|
| 1     | RHU 1K Cell_PCS    | 54 dB                           | 34.7 dB                       | 50.5dB                          | 31.1dB                        |
| 2     | RHU 1K GSM _DCS    | 48 dB                           | 33.4 dB                       | 47.3 dB                         | 29.6 dB                       |
| 3     | RHU 1K Iden PCS    | 53.6 dB                         | 33.4 dB                       | 51.4 dB                         | 29.5 dB                       |
| 4     | RHU 1K Iden SMR    | 54.5 dB                         | 34.9 dB                       | 54.5 dB                         | 44.3 dB                       |
| 5     | RHU 1K Orange _DCS | 48.6 dB                         | 34.8 dB                       | 46.8 dB                         | 30.7 dB                       |
| 6     | RHU 1K Cell DCS    | 54.1 dB                         | 34.9 dB                       | 47.2 dB                         | 30.4 dB                       |
| 7     | RHU 1K SMR PCS     | 56.2 dB                         | 36.1 dB                       | 51.6 dB                         | 30 dB                         |

# 5.1. Network Analyzer Setup

Turn on Network Analyzer 30min, before start tests.

#### Table 5.1: Downlink Network Analyzer Configurations

| Setup  | Application        | Measure | Source | Start | Stop  | MKR  | MKR  | Sweep | Scale/ |  |
|--------|--------------------|---------|--------|-------|-------|------|------|-------|--------|--|
| ·····F | II                 |         | Power  | Freq. | Freq. | 1    | 2    | Time  | Div    |  |
| 1      | Downlink Cell Band | S21     | -10    | 750   | 1000  | 869  | 894  | Auto  | 1 JD   |  |
| 1      |                    |         | dBm    | MHz   | MHz   | MHz  | MHz  |       | 2 dB   |  |
| 2      | Downlink GSM       | S21     | -10    | 750   | 1000  | 935  | 960  | Auto  | 1 dD   |  |
| 2      | Band               |         | dBm    | MHz   | MHz   | MHz  | MHz  |       | 2 UD   |  |
| 2      | Downlink           | S21     | -10    | 750   | 1000  | 929  | 941  | Auto  | a din  |  |
| 3      | PAGE/SMR Band      |         | dBm    | MHz   | MHz   | MHz  | MHz  |       | 2 uB   |  |
| 4      | Downlink iDEN      | S21     | -10    | 750   | 1000  | 851  | 869  | Auto  | a din  |  |
| 4      | Band               |         | dBm    | MHz   | MHz   | MHz  | MHz  |       | 2 dB   |  |
| 5      | Downlink DCS Band  | S21     | -10    | 1700  | 2200  | 1805 | 1880 | Auto  | 1 dD   |  |
| 5      |                    |         | dBm    | MHz   | MHz   | MHz  | MHz  |       | 2 UD   |  |
| 6      | Downlink PCS Band  | S21     | -10    | 1700  | 2200  | 1930 | 1990 | Auto  | 1 dD   |  |
| 0      |                    |         | dBm    | MHz   | MHz   | MHz  | MHz  |       | 2 UD   |  |
| 7      | Downlink UMTS      | S21     | -10    | 1700  | 2200  | 2110 | 2170 | Auto  | 2 dD   |  |
| /      | Band               |         | dBm    | MHz   | MHz   | MHz  | MHz  |       | ∠ dB   |  |

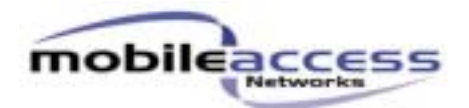

| Setup | Application      | Measure | Source | Start | Stop  | MKR  | MKR  | Sweep | Scale/ |
|-------|------------------|---------|--------|-------|-------|------|------|-------|--------|
| _     |                  |         | Power  | Freq. | Freq. | 1    | 2    | Time  | Div    |
| 1     | Uplink Cell Band | S21     | -40    | 750   | 1000  | 824  | 849  | Auto  | 1 dD   |
| 1     |                  |         | dBm    | MHz   | MHz   | MHz  | MHz  |       | 2 UD   |
| n     | Uplink GSM Band  | S21     | -40    | 750   | 1000  | 890  | 915  | Auto  | 2 4D   |
| 2     |                  |         | dBm    | MHz   | MHz   | MHz  | MHz  |       | 2 UD   |
| 2     | Uplink PAGE/SMR  | S21     | -40    | 750   | 1000  | 896  | 901  | Auto  | J JD   |
| 3     | Band             |         | dBm    | MHz   | MHz   | MHz  | MHz  |       | 2 dB   |
| 4     | Uplink iDEN Band | S21     | -40    | 750   | 1000  | 806  | 824  | Auto  | a din  |
| 4     |                  |         | dBm    | MHz   | MHz   | MHz  | MHz  |       | 2 UD   |
| 5     | Uplink DCS Band  | S21     | -40    | 1700  | 2200  | 1710 | 1785 | Auto  | 1 dD   |
| 5     |                  |         | dBm    | MHz   | MHz   | MHz  | MHz  |       | 2 UD   |
| 6     | Uplink PCS Band  | S21     | -40    | 1700  | 2200  | 1850 | 1910 | Auto  | 1 dD   |
| 6     |                  |         | dBm    | MHz   | MHz   | MHz  | MHz  |       | 2 UD   |
| 7     | Uplink UMTS Band | S21     | -40    | 1700  | 2200  | 1920 | 1980 | Auto  | 2 dD   |
| /     |                  |         | dBm    | MHz   | MHz   | MHz  | MHz  |       | ∠ uD   |

## Table 5.2: Uplink Network Analyzer Configurations

#### Table 5.3: General Network Tests

| Setup | Application    | Measure | Source | Start | Stop  | MKR  | MKR  | Sweep | Scale/ |  |
|-------|----------------|---------|--------|-------|-------|------|------|-------|--------|--|
|       |                |         | Power  | Freq. | Freq. | 1    | 2    | Time  | Div    |  |
| 1     | WLAN           | S21     | -35    | 1700  | 2500  | 2400 | 2483 | Auto  | 1 dD   |  |
| 1     |                |         | dBm    | MHz   | MHz   | MHz  | MHz  |       | 2 ab   |  |
| r     | WLAN Low Band  | S21     | -35    | 1700  | 2500  | 1710 | 2170 | Auto  | 1 dD   |  |
| 2     |                |         | dBm    | MHz   | MHz   | MHz  | MHz  |       | 2 uD   |  |
| 2     | WLAN High Band | S21     | -35    | 750   | 1000  | 806  | 960  | Auto  | 1 dD   |  |
| 3     | _              |         | dBm    | MHz   | MHz   | MHz  | MHz  |       | 2 uD   |  |
| 4     | Downlink SMA   | S21     | -35    | 750   | 1000  | 800  | 960  | Auto  | 1 dD   |  |
| 4     | Low Band       |         | dBm    | MHz   | MHz   | MHz  | MHz  |       | 2 uD   |  |
| 5     | Downlink SMA   | S21     | -35    | 1700  | 2200  | 1710 | 2170 | Auto  | 2 dD   |  |
| 5     | High Band      |         | dBm    | MHz   | MHz   | MHz  | MHz  |       | 2 uD   |  |
| 6     | Uplink SMA     | S21     | -35    | 750M  | 1000  | 800  | 960  | Auto  | 2 dD   |  |
| 0     | Low Band       |         | dBm    | Hz    | MHz   | MHz  | MHz  |       | 2 uD   |  |
| 7     | Uplink SMA     | S21     | -35    | 1700  | 2200  | 1710 | 2170 | Auto  | 2 4D   |  |
| /     | High Band      |         | dBm    | MHz   | MHz   | MHz  | MHz  |       | 2 uD   |  |

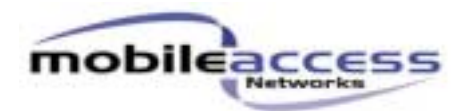

# 6. Spectrum Analyzer Setup

| Setup | Application               | Signal    | SA Center | Span  | Reference | RBW  | VBW  | Attn. |
|-------|---------------------------|-----------|-----------|-------|-----------|------|------|-------|
|       |                           | Generator | Freq.     |       | Level     | Hz   | Hz   | dB    |
| 1     | Downlink Cell<br>Band     | 881 MHz   | 881 MHz   | 15MHz | 20dBm     | Auto | Auto | Auto  |
| 2     | Orange 900                | 908 MHz   | 908 MHz   | 15MHz | 20dBm     | Auto | Auto | Auto  |
| 3     | Downlink GSM<br>Band      | 947 MHz   | 947 MHz   | 15MHz | 20dBm     | Auto | Auto | Auto  |
| 4     | Downlink PAGE/SMR<br>Band | 935 MHz   | 935 MHz   | 15MHz | 20dBm     | Auto | Auto | Auto  |
| 5     | Downlink iDEN<br>Band     | 860 MHz   | 860 MHz   | 15MHz | 20dBm     | Auto | Auto | Auto  |
| 6     | Downlink DCS<br>Band      | 1842 MHz  | 1842 MHz  | 15MHz | 20dBm     | Auto | Auto | Auto  |
| 7     | Downlink PCS<br>Band      | 1960 MHz  | 1960 MHz  | 15MHz | 20dBm     | Auto | Auto | Auto  |
| 8     | Downlink UMTS<br>Band     | 2140 MHz  | 2140 MHz  | 15MHz | 20dBm     | Auto | Auto | Auto  |

#### <u>Table 6.1 – Signal Generator/Spectrum Analyzer - Power Detector Setup</u>

#### <u>Table 6.2 – Signal Generator/Spectrum Analyzer – Noise Figure setup</u>

| Setup | Application             | Center Freq. | Center Freq. 2 | Span | Reference<br>Level | RBW<br>Hz | VBW<br>Hz | Attn.<br>dB |
|-------|-------------------------|--------------|----------------|------|--------------------|-----------|-----------|-------------|
| 1     | Uplink Cell<br>Band     | 836.5 MHz    | 849 MHz        | 1MHz | 20dBm              | Auto      | Auto      | Auto        |
| 2     | Uplink Orange 900       | 908.5 MHz    | 915 MHz        | 1MHz | 20dBm              | Auto      | Auto      | Auto        |
| 3     | Uplink GSM<br>Band      | 902.5 MHz    | 915 MHz        | 1MHz | 20dBm              | Auto      | Auto      | Auto        |
| 4     | Uplink PAGE/SMR<br>Band | 900 MHz      | 902 MHz        | 1MHz | 20dBm              | Auto      | Auto      | Auto        |
| 5     | Uplink iDEN<br>Band     | 815 MHz      | 821 MHz        | 1MHz | 20dBm              | Auto      | Auto      | Auto        |
| 6     | Uplink DCS<br>Band      | 1747.5 MHz   | 1785 MHz       | 1MHz | 20dBm              | Auto      | Auto      | Auto        |
| 7     | Uplink PCS<br>Band      | 1880 MHz     | 1910 MHz       | 1MHz | 20dBm              | Auto      | Auto      | Auto        |
| 8     | Uplink UMTS<br>Band     | 1950 MHz     | 1980 MHz       | 1MHz | 20dBm              | Auto      | Auto      | Auto        |

#### Table 6.3 – Spectrum Analyzer – Marker Noise Setup

| Attn dB | RBW Hz | VBW Hz | Reference Level dBm |
|---------|--------|--------|---------------------|
| 0       | Auto   | 300    | -80                 |

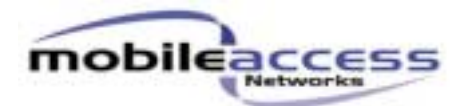

## Table 6.4 – Signal Generator –IIP3

| Setup | Application             | Signal<br>Generator 1 | Signal<br>Generator 2 | UL Pout /<br>Tone |
|-------|-------------------------|-----------------------|-----------------------|-------------------|
| 1     | Uplink Cell<br>Band     | 835.5 MHz             | 837.5 MHz             | -35dBm            |
| 2     | Uplink Orange 900       | 907.5 MHz             | 909.5 MHz             | -35dBm            |
| 3     | Uplink GSM<br>Band      | 901.5 MHz             | 903.5MHz              | -35dBm            |
| 4     | Uplink PAGE/SMR<br>Band | 899 MHz               | 901MHz                | -35dBm            |
| 5     | Uplink iDEN<br>Band     | 814 MHz               | 816MHz                | -35dBm            |
| 6     | Uplink DCS<br>Band      | 1746.5 MHz            | 1748.5 MHz            | -35dBm            |
| 7     | Uplink PCS<br>Band      | 1879 MHz              | 1881 MHz              | -35dBm            |
| 8     | Uplink UMTS<br>Band     | 1949 MHz              | 1951 MHz              | -35dBm            |

## Table 6.5 – Spectrum Analyzer –IIP3

| Setup | Application                  | Left IMD3  | Right IMD3 | Output<br>Signal | Referen<br>ce | Span  | Reference<br>Level | RBW/VBW<br>Hz |
|-------|------------------------------|------------|------------|------------------|---------------|-------|--------------------|---------------|
|       |                              |            |            | -                | Level         |       |                    |               |
| 1     | Downlink Cell<br>Band        | 833.5 MHz  | 839.5 MHz  | 835.5 MHz        | -<br>60dBm    | 15MHz | 20dBm              | Auto          |
| 2     | Downlink Orange 900          | 905.5 MHz  | 911.5 MHz  | 907.5 MHz        | -<br>60dBm    | 15MHz | 20dBm              | Auto          |
| 3     | Downlink GSM<br>Band         | 899.5 MHz  | 905.5MHz   | 901.5 MHz        | -<br>60dBm    | 15MHz | 20dBm              | Auto          |
| 4     | Downlink<br>PAGE/SMR<br>Band | 897 MHz    | 903 MHz    | 899 MHz          | -<br>60dBm    | 15MHz | 20dBm              | Auto          |
| 5     | Downlink iDEN<br>Band        | 812 MHz    | 818 MHz    | 814 MHz          | -<br>60dBm    | 15MHz | 20dBm              | Auto          |
| 6     | Downlink DCS<br>Band         | 1744.5 MHz | 1750.5 MHz | 1746.5<br>MHz    | -<br>60dBm    | 15MHz | 20dBm              | Auto          |
| 7     | Downlink PCS<br>Band         | 1877 MHz   | 1883 MHz   | 1879 MHz         | -<br>60dBm    | 15MHz | 20dBm              | Auto          |
| 8     | Downlink UMTS<br>Band        | 1947 MHz   | 1953 MHz   | 1949 MHz         | -<br>60dBm    | 15MHz | 20dBm              | Auto          |

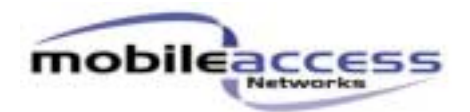

#### Table 6.6 – Signal Generator –IMD3

| Setup | Application               | Signal<br>Generator 1 | Signal<br>Generator 2 | DL Pout /<br>Tone |
|-------|---------------------------|-----------------------|-----------------------|-------------------|
| 1     | Downlink Cell<br>Band     | 880.5 MHz             | 882.5 MHz             | -35dBm            |
| 2     | Downlink Orange 900       | 946.5 MHz             | 948.5 MHz             | -35dBm            |
| 3     | Downlink GSM<br>Band      | 929.5 MHz             | 931.5MHz              | -35dBm            |
| 4     | Downlink PAGE/SMR<br>Band | 859 MHz               | 861MHz                | -35dBm            |
| 5     | Downlink iDEN<br>Band     | 937 MHz               | 939MHz                | -35dBm            |
| 6     | Downlink DCS<br>Band      | 1841.5 MHz            | 1843.5 MHz            | -35dBm            |
| 7     | Downlink PCS<br>Band      | 1959 MHz              | 1961 MHz              | -35dBm            |
| 8     | Downlink UMTS<br>Band     | 2139 MHz              | 2141 MHz              | -35dBm            |

#### Table 6.7 – Spectrum Analyzer –IMD3

| Setup | Application               | F1         | F2         | Reference | Span  | Reference | RBW<br>Hz | VBW<br>Hz |
|-------|---------------------------|------------|------------|-----------|-------|-----------|-----------|-----------|
|       |                           |            |            | Level     |       | Level     | TIZ       | TIZ       |
| 1     | Downlink Cell<br>Band     | 878.5 MHz  | 884.5 MHz  | -60dBm    | 15MHz | 20dBm     | Auto      | Auto      |
| 2     | Downlink Orange 900       | 944.5 MHz  | 950.5 MHz  | -60dBm    | 15MHz | 20dBm     | Auto      | Auto      |
| 3     | Downlink GSM<br>Band      | 927.5 MHz  | 933.5MHz   | -60dBm    | 15MHz | 20dBm     | Auto      | Auto      |
| 4     | Downlink PAGE/SMR<br>Band | 857 MHz    | 863 MHz    | -60dBm    | 15MHz | 20dBm     | Auto      | Auto      |
| 5     | Downlink iDEN<br>Band     | 935 MHz    | 941 MHz    | -60dBm    | 15MHz | 20dBm     | Auto      | Auto      |
| 6     | Downlink DCS<br>Band      | 1839.5 MHz | 1845.5 MHz | -60dBm    | 15MHz | 20dBm     | Auto      | Auto      |
| 7     | Downlink PCS<br>Band      | 1957 MHz   | 1963 MHz   | -60dBm    | 15MHz | 20dBm     | Auto      | Auto      |
| 8     | Downlink UMTS<br>Band     | 2137 MHz   | 2143 MHz   | -60dBm    | 15MHz | 20dBm     | Auto      | Auto      |

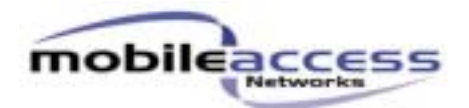

# 7. FSK Setup Table

|            | Downlink    | Uplink Carrier | RHU Tx  | BU Tx   |
|------------|-------------|----------------|---------|---------|
|            | Rejection   |                |         |         |
| Harmonic 1 | 399.04 MHz  | 793.92 MHz     | -20 dBm | -20 dBm |
| Harmonic 2 | 798.07 MHz  | 1984.8 MHz     | -20 dBm | -20 dBm |
| Harmonic 3 | 1995.18 MHz | 2381.76 MHz    | -20 dBm | -20 dBm |
| Harmonic 4 | 2394.22 MHz |                | -20 dBm | -20 dBm |

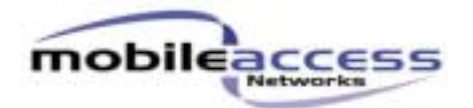

## 8. Laser Current Calibration

- 8.1. Connect the RHU according to setup 4.8.
- 8.2. Run the RHU GUI software.
- 8.3. Write down the laser slope efficiency (SE) from the laser manufacturer data sheet.
- 8.4. Write down the laser current threshold (Ith) from the laser manufacturer data sheet.
- 8.5. Change the "LASER" value in the RHU GUI software until "Ibias" matches to Ith+25mA.
- 8.6. Record "Ibias" to ATR.
- 8.7. Record "LASER" to ATR.
- 8.8. Record "Ith" to ATR.
- 8.9. Record Slope efficiency to ATR.

#### 9. Optical Power PDI

- 9.1. Connect the RHU according to setup 4.8.
- 9.2. Measure the laser power with the optical power meter.
- 9.3. Record result to ATR.
- 9.4. Run the RHU GUI software and read the "PDI Mon" value.
- 9.5. Convert the "PDI Mon" Value to Volts according to the following expression:

$$(V = \frac{PDI\_Mon \times 5}{255})$$

9.6. Record result to ATR.

#### **10. Antenna Connection**

- 10.1. Connect the RHU according to setup 4.8.
- 10.2. Run the RHU GUI software.
- 10.3. Connect  $50\Omega$  N-type termination on antenna port1 and verify that the antenna indicator in the GUI software is green.
- 10.4. Remove the 50 $\Omega$  termination from antenna port1 and verify that the antenna indicator in the
- GUI software is red.
- 10.5. Record results to ATR.
- 10.6. Repeat the steps 10.3 to 10.5 for antenna ports 2 to 4.

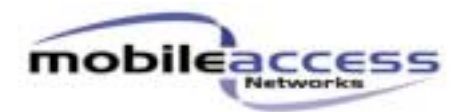

#### **11. SPI Lines Test**

- 11.1. Connect the RHU according to setup 4.8.
- 11.2. Open the Hyper Terminal program.
- 11.3. Select "Disconnect" then "File"  $\rightarrow$  "Properties".
- 11.4. Select "Connect using : COM1".
- 11.5. In the "Configure" menu select the following Parameters: Bits Per Second: 19200, Data bits: 8, Parity: None, Stop bit: 1,Flow control: Hardware.
- 11.6. Select "Connect" and Activate CAPS LOCK on the keyboard.
- 11.7. Type "[FF FF FF FF D0 ZZ]" and press Enter.
- 11.8. The following reply will appear "[Serial Number 50 Code ZZ]" where "Code" defines the SPI lines status according to the following table:

| <u>Status</u>     | Code |
|-------------------|------|
| "OK"              | 0    |
| General Error     | 1    |
| Clock Line Error  | 2,3  |
| D out Lines Error | 4,5  |
| Chip Select Error | 6,7  |
| D in Lines Error  | 8    |

#### **12. Software verification**

- 12.1. Connect the RHU and Tx Gold unit according to setup 4.1.
- 12.2. Run the RHU GUI program.
- 12.3. Click "Connect" button and verify there is no error message.
- 12.4. Record the version number indicated as "FW" to ATR.
- 12.5. Record the Serial number indicated as "S/N" to ATR.
- 12.6. Record "Downlink V" and "Uplink V" to ATR.

#### 13. LED Test

- 13.1. After programming process, turn on the RHU GUI program.
- 13.2. Verify that all three LEDs are lighting immediately after turn on the power and after a while just the RUN LED is flickering and the rest are darks.
- 13.3. Record result to ATR

13.4.

#### **14.** Current Test

- 14.1. Measure the current to the RHU.
- 14.2. Record result to ATR.

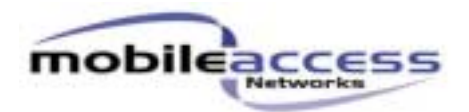

#### **15. General Network Tests**

#### 15.1. WLAN SMA Port Test

15.1.1. Connect the RHU unit according to setup 4.7.

15.1.2. Set the Network Analyzer according to the RHU band, Based on table 5.4, S21 and ripple measurement.

15.1.3. Repeat the measurement for SMA ports "Low Band" and "High Band".

15.1.4. Record the results to the ATR.

#### 15.2. Downlink SMA Port

15.2.1. Connect the RHU unit according to setup 4.6.

**15.2.2.** Set the Network Analyzer according to the RHU band, Based on table 5.4, S21 and ripple Measurement.

**15.2.3.** Repeat the measurement for low band and high band.

**15.2.4.** Record the results to the ATR.

#### **15.3.** Uplink SMA Port

15.3.1. Connect the RHU unit according to setup 4.5.

**15.3.2.** Set the Network Analyzer according to the RHU band, Based on table 5.4, S21 and ripple Measurement.

**15.3.3.** Repeat the measurement for low band and high band.

**15.3.4.** Record the results to the ATR.

#### 16. Downlink Mean Gain Adjustment Test

- 16.1. Connect the RHU and Tx Gold unit according to setup 4.1.
- 16.2. Set the Network Analyzer according to the RHU band, base on Table 5.2, S21 measurement.
- 16.3. Adjust the downlink DCA using the "RHU" SW until S21 comply with the target Mean gain value according to table 5.1.
- 16.4. Record the Mean Gain to ATR.
- 16.5. Record the Ripple To ATR.
- 16.6. Record DCA value to ATR.

#### **17. Port Unbalance**

- 17.1. Connect the RHU and Tx Gold unit according to setup 4.1.
- 17.2. Measure S21 on the antenna ports 1 to 4 according to the frequency bands detailed in table 5.2.
- 17.3. Record results to the ATR.

#### **18. Uplink Mean Gain Adjustment Test**

- 18.1. Connect the RHU and Tx Gold unit according to setup 4.2.
- 18.2. Set the Network Analyzer according to the RHU band, base on Table 5.3, S21 measurement.
- 18.3. Adjust the downlink DCA using the "RHU" SW until S21 comply with the target Mean gain value according to table 5.1.
- 18.4. Record the Mean Gain to ATR.
- 18.5. Record the Ripple To ATR.
- 18.6. Record DCA value to ATR

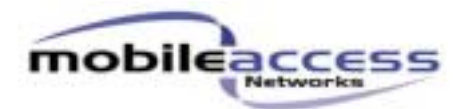

#### 19. Uplink AGC Test

- 19.1. Connect the RHU and Rx Gold unit according to setup 4.4.
- 19.2. Set the signal generator frequency to the center frequency of the RHU Uplink Band.
- 19.3. Set the signal generator power to -35dBm.
- 19.4. Set the spectrum analyzer to the center frequency of the RHU Uplink Band.
- 19.5. Calculate the gain.
- 19.6. Record result to the ATR.
- 19.7. Set the signal generator power to –20dBm.
- 19.8. Calculate the gain.
- 19.9. Record result to the ATR.

#### 20. Down link Power Detector

#### 20.1. Power Detector Low Band

20.1.1. Connect the RHU and Tx Gold unit according to setup 4.3.

20.1.2. Set Spectrum Analyzer according to the RHU band, based on Table 6.1.

20.1.3. Set Signal Generator Frequency according to the RHU band, based on Table 6.1.

20.1.4. Adjust the signal generator output power to get +1dBm on the spectrum analyzer.

20.1.5. Measure the Output Signal on the Spectrum analyzer and read the A/D value on the "RHU" SW.

20.1.6. Record result to ATR.

20.1.7. Increase the Power Level of the Signal Generator by 1 dB.

20.1.8. Measure the Output Signal on the Spectrum and read the A/D value on the "RHU" SW.

20.1.9. Record result to ATR.

20.1.10. Repeat stages 19.1.6 to 19.1.9 22 times.

#### 20.2. Power Detector High Band

20.2.1. Connect the RHU and Tx Gold unit according to setup 4.3.

20.2.2. Set Spectrum Analyzer according to the RHU band, based on Table 6.1.

Set Signal Generator Frequency according to the RHU band, based on Table 6.1.

20.2.3. Adjust the signal generator output power to get -1dBm on the spectrum analyzer.

20.2.4. Measure the Output Signal on the Spectrum analyzer and read the A/D value on the "RHU" SW.

20.2.5. Record result to ATR.

20.2.6. Increase the Power Level of the Signal Generator by 1 dB.

20.2.7. Measure the Output Signal on the Spectrum and read the A/D value on the RHU" SW.

20.2.8. Record result to ATR.

20.2.9. Repeat stages 19.1.16 to 19.1.18 22 times.

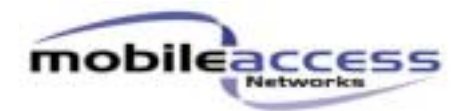

## 21. NF Test

The noise figure test is performed on 2 frequencies of the band: the center frequency (center frequency 1 in table 6.2) and the right edge frequency of the band (center frequency 2 in table 6.2).

- 21.1. Connect the RHU and Rx Gold unit according to setup 4.4.
- 21.2. Set Spectrum Analyzer and Signal Generator Frequencies according to the RHU band to center frequency 1, based on Table 6.2.
- 21.3. Measure the composite input power to the Rx gold unit.
- 21.4. Measure the output signal on antenna Port 1 with the spectrum analyzer.
- 21.5. Press the "RF OFF" button on the signal generator.
- 21.6. Set up the spectrum analyzer to marker noise measurement according to table 6.3.
- 21.7. Measure the noise floor at the center frequency based on table 6.3.
- 21.8. Calculate the noise figure using the following expression:

Gain = (Output Power) - (Input Power)NF = -174 - NFL - Gain.

- 21.9. Record the result to the ATR.
- 21.10. Repeat steps 16.2 to 16.9 for center frequency 2.

# 22. IMD3 test

- 22.1. Connect the RHU and Tx Gold unit according to setup 4.3.
- 22.2. Set Signal generators according to the RHU band, based on table 6.6.
- 22.3. Measure the IMD3 products at the RHU output with the spectrum analyzer according the table 6.7.

**Note:** there are two IMD3 products on either side of the output signals  $(2f_1 - f_2, 2f_2 - f_1)$ 

22.4. Record the <u>worst</u> result to the ATR.

#### 23. **IIP3 test**

- 23.1. Connect the RHU and Rx Gold Unit according to setup 4.4.
- 23.2. Set signal generators according to the RHU band, based on table 6.4.
- 23.3. Measure the IMD3 and output signals on the spectrum analyzer according to table 6.5.
- 23.4. Calculate the IIP3 value according to the following expression:

$$IIP3 = 2 \times P_{OUT} - Gain - P_{IMD3}$$
$$Gain = P_{Out} - P_{in}$$

23.5. Record the result to ATR.

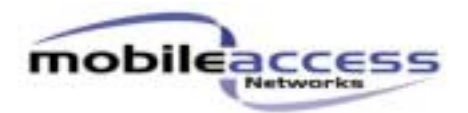

#### 24. FSK Downlink Rejection

- 24.1. Connect the RHU and BU according to setup 4.9.
- 24.2. Run the RHU and BU GUI software.
- 24.3. Set the BU and RHU FSK Tx power according to table 7.
- 24.4. Set the spectrum analyzer to the Downlink Rejection frequencies according to table 7.
- 24.5. Measure the Downlink rejection signal.
- 24.6. Record the results to ATR.

#### **25. FSK Uplink Carrier**

- 25.1. Connect the RHU and BU according to setup 4.9.
- 25.2. Run the RHU and BU GUI software.
- 25.3. Set the BU and RHU FSK Tx power according to table 7.
- 25.4. Set the spectrum analyzer to the Uplink carrier frequencies according to table 7.
- 25.5. Measure the Uplink carrier signal.
- 25.6. Record the results to ATR.

#### 26. FSK MODEM

- 26.1. Connect RHU and BU according to setup 4.9.
- 26.2. Remove RS232 cable and let the link run for 2 minuets.
- 26.3. Plug RS232 plug and run the RHU GUI software.
- 26.4. Read FSK counter on the RHU GUI software.
- 26.5. Record result to ATR.